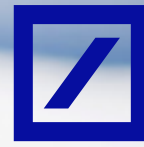

# Third Party Management How to navigate: Control Assessments

For internal use only

#### Step 1

If Deutsche Bank requires evidence of controls, you will receive the following system-generated email:

| Deutsche Bank<br>dbBuyer                  |                                                                                                    |
|-------------------------------------------|----------------------------------------------------------------------------------------------------|
| Hello                                     |                                                                                                    |
| Deutsche Bank-DEN<br>required so DF Test  | has invited you to complete a questionnaire. This is<br>Supplier 13 can do business with Deutsche Bank DEV. |
| Questionnaire Ove                         | rview                                                                                                    |
| Questionnaire name<br>Respond by: 21-Jul- | ABC Policies and Procedures Evidence<br>2019                                                                |
| Submit questionnair                       |                                                                                                    |
| Best,                                     |                                                                                                    |
|                                           |                                                                                                    |

#### Step 3

After logging into your Ariba Network account, locate the questionnaire detailed in the email request. In our example, this would be the 'ABC Policies and Procedure Evidence' highlighted; you will need to click on the blue document title to open the questionnaire.

| Ariba Sourcing     |                                                                                                    |                | Corpora Talliga -   | -      | - Hearth       |
|--------------------|----------------------------------------------------------------------------------------------------|----------------|---------------------|--------|----------------|
| fer els strategies | Hoto care to the forter Special Recognition and the first phe-<br>det and mathematical in quality, advice, and water to<br>a more mathematical structure. | ensisten er    | instantin<br>a dera | -      | tera .         |
|                    |                                                                                                    | 10.000         |                     |        |                |
|                    | Guestoriaine                                                                                                    |                |                     |        |                |
|                    | 100 C                                                                                                    |                | a l family          | -      | ÷              |
|                    | Enternant Republic Head Haring Taksing Heat<br>Lines Enternal                                                                                             | to service of  |                     | - 20   | -              |
|                    | That Assessment Collector                                                                                                    | DARGENESS      | The second          | - 2.   | <b>Ser</b> les |
|                    | And Transist Same Information                                                                                                    | 14/070404      | 141 141             | - 2.   | nofes;         |
|                    | Rating Yorking Protocol                                                                                                    | Description of | 101 00.0            | - 2.   | 1000           |
|                    | Indexand Rev Driverse                                                                                                    | Designments    | 110 00.0            | - 2.   | 1000           |
|                    | Summitteen Participant (State Parties National Testing States)                                                                                            | Automatic -    | 100                 | -      | -              |
|                    | Municipal and Machine Cloud Healthy, Tolevers, Inde<br>Control Frances                                                                                    | namen (        | 100                 | - 1    | infree .       |
|                    |                                                                                                    | 1410308        | 121 201             | a 2.   | torio (        |
|                    | International Processing Systems                                                                                                    | Includes:      | 151 101             | - 2.   | 1000           |
|                    |                                                                                                    | tait/water     | 110                 | - 2.   | 1000           |
|                    | Name and Designment Distance                                                                                                    | Deligibular -  | ting and            | 10 II. | indice;        |

### Step 2

Please note the name of the 'Questionnaire' listed and click on the Submit Questionnaire link which will direct you to the following screen.

| riba Sourcing                                                                |                                                                                                    |
|------------------------------------------------------------------------------|----------------------------------------------------------------------------------------------------|
| Weising, File Yes                                                            | a                                                                                                    |
| New constant (m)                                                             | And is not a faired fraid game                                                                                                    |
| Spran and sprace in the                                                      | and the log law billing                                                                                                    |
|                                                                              |                                                                                                    |
| The Adaptitude's year of<br>an artige "from an effort of                     | later i d'en tils olle alsta fören beredig kalle i enig delen ocker detrelig at også ettilla ogeller fold. He ekke på ration<br>opdat förgetare en dite det                                                                                                    |
| Trappet time deal<br>State operations<br>Designed and the<br>State operation | (b) Low control marks<br>and control of the data of restriction search<br>marks. At control on the data of restriction search<br>for the search of the Amark Control and the Standing and Mark                                                                                                    |
| Statigation with States                                                      | regioner of collection of the second second second second second second second second                                                                                                    |
| Erick site                                                                   | Leading and a second second se |

You should already have an existing account, assuming so, you should click the blue Log in button and enter the required details. In the unlikely event that you are receiving this request without going through the Supplier Registration process, you will need to click the blue Sign up button and follow that process; Deutsche Bank has a separate 'How to Navigate Supplier Registration' guidance document which will support you through that process.

## Step 4

Clicking on the questionnaire title will directed you to a questionnaire, which you will need to complete before clicking on the blue Submit Entire Response button.

| Arioa Sour                   | ang a state of the state of the |                            |
|------------------------------|----------------------------------------------------------------------------------------------------|----------------------------|
| a fact to District to Rank ( | Ofaituri                                                                                                    | Deather Physics            |
| Corrisolite                  | 21 Disc107043045 - ABC Pulkoes and Procedures Evidence                                                                                                    | C 23 days 23               |
| Cost Benges                  | W Contest                                                                                                    |                            |
| Perganne (1989)              | Ness 1                                                                                                    |                            |
| - familiana                  | 1. Deduce institutions is the PCPA proof of the other is even complete with the Network and the Decay is the PCPA proof of the PCPA proof of the Decay is a section of the PCPA proof of the Decay is a section of the PCPA proof of the Decay is a section of the PCPA proof of the Decay is a section of the PCPA proof of the Decay is a section of the PCPA proof of the Decay is a section of the PCPA proof of the Decay is a section of the Decay is a section of     | CALCER<br>Broad Bridge Add |
| Altored                      | and the second second se                                                                                                    |                            |
|                              | The Course of Course                                                                                                    |                            |
|                              |                                                                                                    |                            |
|                              |                                                                                                    |                            |
|                              |                                                                                                    |                            |

### Step 5

After submission, the questionnaire will be sent to Deutsche Bank for review.

#### Please note

In the event that Deutsche Bank require more information, or clarification, you will be contacted with details of that request.